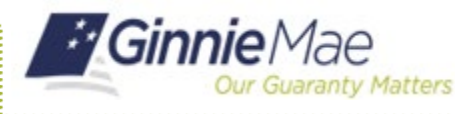

**Change Passwords via AMC in MyGinnieMae** 

ORGANIZATION ADMINISTRATOR QUICK REFERENCE CARD

This Quick Reference Card (QRC) guides users through the process of changing their MyGinnieMae passwords via the Access Management Console.

## CHANGE A PASSWORD VIA THE ACCESS MANAGEMENT CONSOLE

- 1. Navigate to <u>https://my.ginniemae.gov</u> to access MyGinnieMae.
- 2. Select Login.

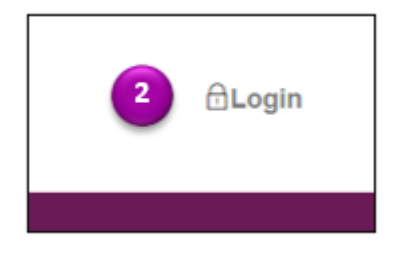

- 3. Enter your Username and Password.
- 4. Select Login.

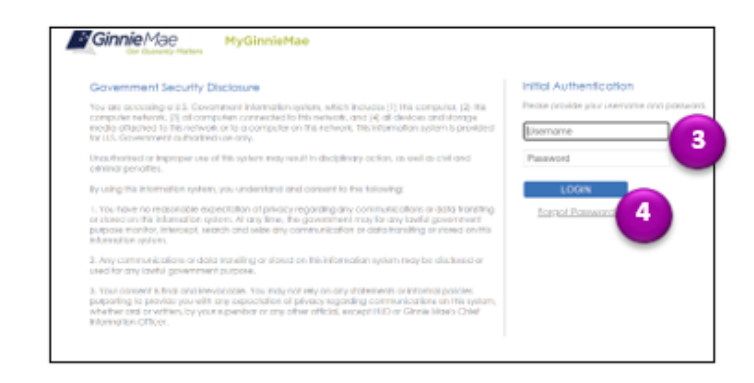

- 5. Select the **Tools** dropdown.
- 6. Select Access Management Console.

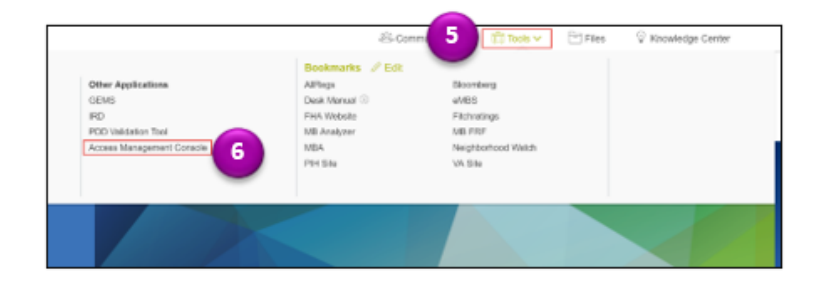

7. Select the arrow next to the username in the corner of the screen and select **Change Password**.

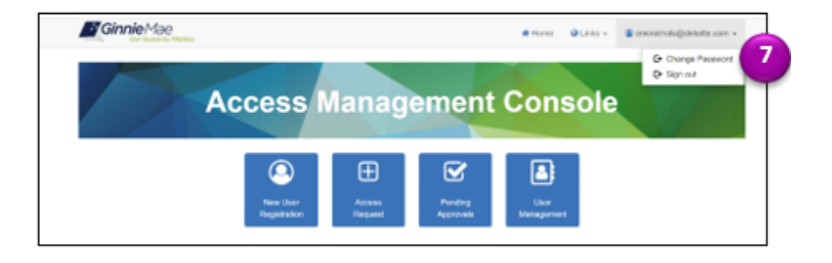

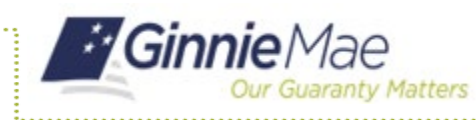

ORGANIZATION ADMINISTRATOR QUICK REFERENCE CARD

Ginnie Mae

MyGinnieMae

- The system will redirect to the Password Change Notice Screen. Enter your Username and Password to authenticate.
- 9. Select **Enter**. A One-Time PIN (OTP) will be sent to your email.

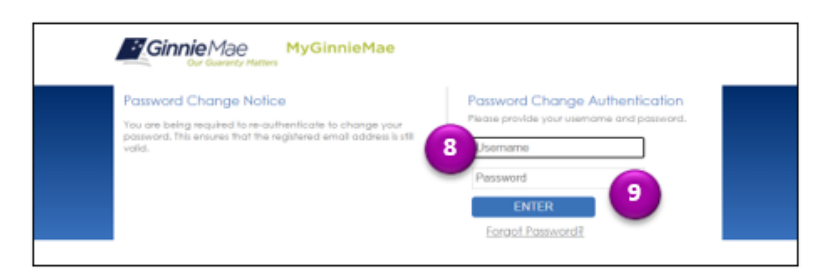

10. Enter the **OTP** you received via email and select **Enter**.

**Note:** Oracle Mobile Authenticator cannot be used to complete the OTP for Password Change authentications. The User can only proceed with the OTP via email delivery.

- 11. Enter your Current Password.
- 12. Enter your New Password.

**Note**: Password requirements are listed in the Password Policy.

- 13. Confirm your New Password.
- 14. Select Submit.

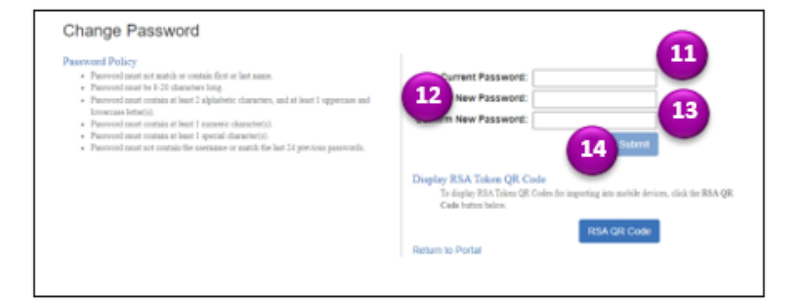

15. A message will display confirming the password was successfully changed. Select **OK**.

**Note:** If the current password was entered incorrectly, an error message stating, "At least one of the provided passwords failed validation" will be displayed.

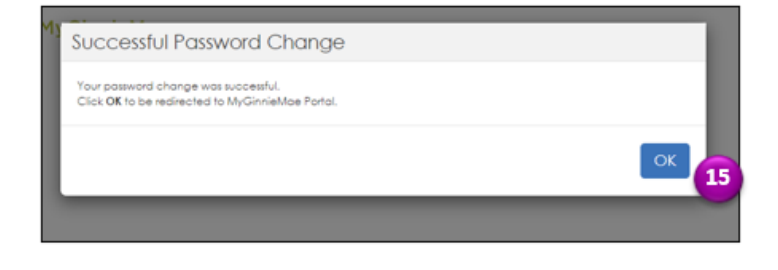